# **RF Relocate2**

## **Pre-Requisites**

The warehouse must have at least one zone with the zone type "MOBILE".

This "MOBILE" zone must have at least one location. If you intend to have N operators running the RF Relocate2 program concurrently on N scanners, then you need to create at least N locations in this "MOBILE" zone.

## Description

The RF Relocate2 program uses the concept of a shopping cart in a supermarket for implementing the relocation mechanism.

Every user running the Relocate2 program will be assigned a "shopping cart" with a warehouse location. This warehouse location must belong in a zone with the zone type "MOBILE". The program uses the user ID to reserve the "MOBILE" location, so once the user has started placing goods in the shopping cart, the same user ID will only be able to use this warehouse location – regardless of which scanner the operator uses to run the Relocate2 program – as the mobile (or shopping cart) location. The mobile location will be unassigned from the user ID when the shopping cart is emptied at the end of the relocation.

Once the mobile location has been assigned, the operator can go about the warehouse to pick up stuff from the storage locations. At each storage location, the operator has to scan the storage location ID. If there is only one pallet in the storage location, that pallet ID will be automatically retrieved. If there are more than one pallet in the storage location, the operator will need to specify the source pallet.

Once the source pallet is specified, the operator can use the Relocate2 program to pick items from the source pallet into the mobile pallet (shopping cart). The Relocate2 program provides 4 methods for picking:

- pick every item from the source pallet
- pick all the qtys of a selected item from the source pallet (if the pallet contains mixed items)
- transact by SKU number / qty
- transact by serial number

The Relocate2 program allows the operator to pick goods from multiple locations into the "shopping cart" (mobile location). In reality, the WMS is actually performing a background relocation from the source pallet into the mobile pallet.

Finally, all the contents in the "shopping cart" (mobile pallet) are unloaded into a destination storage location. In the background, a second relocation is executed from the mobile pallet into the final destination pallet.

The advantage of the Relocate2 program is that it is functionally simpler to operate than the more complicated Relocate program.

### **Screen Captures**

| Device E         | mulator –                 |                        |  |
|------------------|---------------------------|------------------------|--|
| File Flash       | Help                      |                        |  |
| felocate         | at 1                      | <b>€</b> 17:53 ok      |  |
| [1]<br>Relocate  | [2]<br>Relocate<br>Pallet | [3]<br>Relocate<br>Qty |  |
| [4]<br>Relocate2 |                           |                        |  |
|                  |                           |                        |  |
|                  | [0]<br>Back               |                        |  |
|                  |                           |                        |  |
|                  |                           |                        |  |
| Device E         | mulator –                 | <b>X</b>               |  |
| File Flash       | Help                      |                        |  |
| 📌 Relocate       | 2 🚑                       | <b>€ 17:53</b> ×       |  |
| Warehouse        | WHSE1                     |                        |  |
| Mob Loc          | -                         |                        |  |
| Status           | NO ACTIVITY               |                        |  |
| Begin Relocate   |                           |                        |  |
| Start Stop P     | . Items Pallet            | SKU S€ ◀ ▶             |  |
|                  |                           |                        |  |

The "Relocate2" program is a new program option in the Relocate menu.

The Start tab.

Click the [Begin Relocate] button to reserve a mobile location ("shopping cart").

The warehouse need to have at least one zone with the zone type "MOBILE", and at least one location in this zone. Such locations are designated as mobile locations.

| Dev                     | vice Emulat                           | or -   | - 🗆           | ×           |
|-------------------------|---------------------------------------|--------|---------------|-------------|
| File Fla                | sh Help                               |        |               |             |
| 🏄 Relo                  | cate2                                 | #      | <b>4</b> € 17 | :54 🗙       |
| Warehou                 | ise WHSI                              | E1     |               |             |
| Mob Loc                 | MB07                                  | 0101   |               |             |
| Status                  | IN PR                                 | OGRES  | 3             | =           |
|                         |                                       | 00,000 |               |             |
| [                       | Begin Re                              | locate |               |             |
| Start Sto               | op P. Items                           | Pallet | SKU           | Se◀►        |
|                         | E                                     |        |               |             |
| Dev<br>File Fla<br>R2-9 | rice Emulat<br>sh Help<br>Stop Reloca | te 💭   | - □<br>4€ 17  | ×<br>1:54 X |
|                         | End Relo                              | cate   |               |             |
| Start Sto               | p P. Items                            | Pallet | SKU           | Se◀►        |
|                         | E                                     |        |               |             |

The "MB070101" location has been assigned as the "shopping cart" for the operator.

The **Stop** tab.

Use this page to end the relocation exercise to transfer all picked items in the "shopping cart" to the Destination Location.

| a) (     | Device                  | e Emulato                                                                                                    | or –   | -             | ×     |
|----------|-------------------------|----------------------------------------------------------------------------------------------------|--------|---------------|-------|
| File     | Flash                   | Help                                                                                                    |        |               |       |
| <b>#</b> | R2-Pic                  | ked Items                                                                                                    | s 💭    | <b>4</b> € 17 | :54 🗙 |
| Mobile   | e Pit #                 | NJRF*ME                                                                                                    | 807010 | 1             |       |
| #        | Item No                 | )                                                                                                    |        |               | Qt    |
| 4 11     | 1                       | Picked It                                                                                                    | ems_   |               | Þ     |
| Start    | Stop                    | P. Items                                                                                                    | Pallet | SKU           | Se◀▶  |
|          |                         | E                                                                                                    | 8      | Ref           | resh  |
|          |                         |                                                                                                    |        |               |       |
| 1        | Device                  | e Emulat                                                                                                    | or –   | -             | x     |
| File     | Flash                   | Help                                                                                                    |        |               |       |
|          | No. of Concession, Name | and the second second se |        | 41.00         | - N   |
| 78       | ۲2-Ado                  | Pallet                                                                                                    |        | ₹17           | :54 📉 |

| 1        | Device Emulator 🛛 🗖 💌           |  |
|----------|---------------------------------|--|
| File     | Flash Help                      |  |
| <b>#</b> | R2-Add Pallet 🧼 🗮 📢 17:54 🗙     |  |
| Sou      | urce Loc                        |  |
| Sou      | urce Plt                        |  |
| Sour     | rce Pallet Contents Pick Pallet |  |
| #        | Item No Q                       |  |
|          |                                 |  |
|          |                                 |  |
|          |                                 |  |
|          |                                 |  |
| 4        | w                               |  |
|          | Pick Item                       |  |

P. Items Pallet

-

Start

: Stop Clear SKU Se 4 🕨

#### The Picked Items tab.

This tab shows all the items that have been picked into the mobile pallet in the "shopping cart" location.

The mobile pallet number is always of the form:

UserID\*MobileLocationID

#### The Add Pallet tab.

Use this tab to pick:

• an entire pallet,

or

• all the qtys of a specific item from the source pallet

| 🔊 Device Emulator 🗕 🗖 💌           |
|-----------------------------------|
| File Flash Help                   |
| 🏄 R2-Add SKU 🧼 🗮 📢 17:54 🗙        |
| Source Loc                        |
| Source Plt                        |
| Client                            |
| sku                               |
| # SKU No Scan Qty                 |
|                                   |
| Add SKU                           |
| Start Stop P. Items Pallet SKU Se |
| Clear 🔤                           |
|                                   |
| 🔊 Device Emulator 🗕 🗆 🗙           |
| File Flash Help                   |
| 🏄 R2-Add Serial 🦳 🗮 📢 17:54 🗙     |
| Source Loc                        |

The Add SKU tab.

Use this tab to pick by SKU numbers.

| The Add Serial tab. |
|---------------------|
|---------------------|

Use this tab to pick by Serial Numbers.

Note that to pick by Serial Numbers, the product definition for the pallet's items must be configured with Serial Tracking.

| 🔬 Device Emulator 🗕 🗆 📩         |
|---------------------------------|
| File Flash Help                 |
| 🏄 R2-Add Serial 🛛 📰 📢 17:54 🗙   |
| Source Loc                      |
| Source Plt                      |
| Client                          |
| Serial No                       |
| # Serial No                     |
|                                 |
|                                 |
|                                 |
|                                 |
| Add Serial   Post Serials       |
| Stop P. Items Pallet SKU Serial |
| Clear 📟                         |

| Ð                          | Device Emulate                                                      | or — 🗆 💌                     |   |
|----------------------------|---------------------------------------------------------------------|------------------------------|---|
| File                       | Flash Help                                                          |                              |   |
| 1                          | R2-Add Pallet                                                       | <b>↓ ↓</b> € 18:04           | ٢ |
| Sou                        | rce Loc AA0204                                                      | 102                          |   |
| Sou                        | urce Plt PLT000                                                     | 0059                         | ٦ |
| Sour                       | rce Pallet Conter                                                   | its Pick Pallet              |   |
| #                          | Item No                                                             | Qty Avail Qty R              | q |
| 1<br>2<br>3<br>4<br>5<br>6 | PROD001<br>PROD002<br>SET00001<br>UHE-5373<br>UHF-2143A<br>UOM_TEST | 4<br>6<br>3<br>20<br>45<br>6 |   |
| 4                          |                                                                     | •                            | 1 |
|                            |                                                                     | Pick Item                    |   |
| Stop                       | P. Items Pallet                                                     | SKU Serial                   | ۲ |
|                            | Clear 🛛                                                             |                              |   |
|                            |                                                                     |                              |   |
|                            | Device Emulate                                                      | or 🗕 🗖 🗙                     |   |

|      | Device E    | mulato  | or - |               |       |    |
|------|-------------|---------|------|---------------|-------|----|
| File | Flash H     | lelp    |      |               |       |    |
| 1    | R2-Add Pa   | allet   | 4    | <b>√</b> € 18 | :05   | ×  |
| Sour | rce Loc     | AA0204  | 02   |               |       |    |
| Sou  | irce Plt    | PLTOOOC | )059 |               |       |    |
| Sour | ce Pallet ( | Conten  | ts   | Pick          | Palle | t  |
| #    | Item No     |         | Qty  | Avail         | Qty   | Rc |
| 1    | PROD001     |         |      | 4             |       |    |
| 2    | PROD002     |         |      | 6             |       |    |
| 3    | SET00001    |         |      | 3             |       |    |
| 4    | UHE-5373    |         |      | 20            |       |    |
| 5    | UHF-2143    | A       |      | 45            |       | _  |
| 6    | UOM_TES     | Т       |      | 6             |       |    |
|      |             |         |      |               |       |    |
| 4 1  | 1           |         |      |               |       | ۲. |
| _    |             |         | [    | Pick I        | item  |    |
| Stop | P. Items    | Pallet  | SKU  | Serial        |       | •  |
| (    | lear        |         |      |               |       |    |

#### Picking All Qtys of a Selected Item

After the Source Location and Source Pallet has been specified, the Items and Qtys on the source pallet will be displayed in the grid.

When a specific item ("UOM\_TEST" in this example) has been selected, the [Pick Item] button will be enabled.

Clicking the [Pick Item] button will relocate all the 6 pieces of "UOM\_TEST" on the source pallet into the mobile pallet.

| Ð          | Device Emulator 🛛 🗖 📉            |
|------------|----------------------------------|
| File       | Flash Help                       |
| 1          | R2-Add Pallet 💦 📫 📢 14:37 🗙      |
| So         | urce Loc AA020402                |
| So         | purce Plt PLT0000059             |
| Sou        | urce Pallet Contents Pick Pallet |
| #          | Item No Q                        |
| 1          | PROD001                          |
| 2          | PROD002                          |
| 4          | UHE-5373                         |
| 5          | UHF-2143A                        |
|            |                                  |
|            |                                  |
|            | III 🕨                            |
| _          | Pick Item                        |
| Start      | t Stop P. Items Pallet SKU Se    |
|            | Clear 🔤                          |
|            |                                  |
| <u>ال</u>  | Device Emulator 🗕 🗖 🗙            |
| File       | Flash Help                       |
| <b>#</b> # | R2-Picked Items 🛛 🗱 📢 14:38 🗙    |
| Mob        | ile Plt # NJRF*MB070101          |
| #          | Item No Qt                       |
| 1          | UOM_TEST                         |
|            |                                  |
|            |                                  |

|       | Device    | e Emulator | -     |               |      |   |  |
|-------|-----------|------------|-------|---------------|------|---|--|
| File  | Flash     | Help       |       |               |      |   |  |
| 2     | R2-Pic    | ked Items  | #     | <b>4</b> € 14 | :38  | × |  |
| Mob   | ile Plt # | NJRF*MBO   | 7010  | 1             |      |   |  |
| #     | Item No   | )          |       |               |      | থ |  |
| L     | UOM_T     | EST        |       |               |      |   |  |
|       |           |            |       |               |      |   |  |
|       |           |            |       |               |      |   |  |
|       |           |            |       |               |      |   |  |
|       |           |            |       |               |      |   |  |
|       |           |            |       |               |      |   |  |
|       |           |            |       |               |      |   |  |
| _     |           |            |       |               |      |   |  |
| 4     |           |            |       |               |      |   |  |
|       | I         | Picked Ite | ms    |               |      |   |  |
| 5tart | Stop      | P. Items P | allet | SKU           | Se   | ▶ |  |
|       |           |            |       | Ref           | resh |   |  |

After processing, the "UOM\_TEST" item no longer appears in the grid.

The "UOM\_TEST" item is now shown in the mobile pallet.

| 1        | Device  | Emulator 🗕 🗆 🗙          |
|----------|---------|-------------------------|
| File     | Flash   | Help                    |
| <b>#</b> | R2-Ada  | l Pallet 💦 📫 📢 14:58 🗙  |
| Sour     | rce Loc | 3A010101                |
| Sou      | rce Plt | UNITEDE00000004062      |
| Sour     | ce Pall | et Contents Pick Pallet |
| #        | Item N  | 0 Q                     |
| 2        | UHF-2   | 143A                    |
| •        |         | Pick Item               |
| Start    | Stop    | P. Items Pallet SKU Se  |
| C        | lear    |                         |
| 1        | Device  | Emulator 🗕 🗆 💌          |

| Device Emulator — —                |
|------------------------------------|
| File Flash Help                    |
| 🏄 R2-Add Pallet 🛛 📰 📢 14:58 🗙      |
| Source Loc 3A010101                |
| Source Plt UNITEDE00000004062      |
| Source Pallet Contents Pick Pallet |
| # Item No Q                        |
|                                    |
|                                    |
|                                    |
|                                    |
|                                    |
| Pick Item                          |
| Start Stop P. Items Pallet SKU Se  |
| Elean IIII                         |

### **Pick An Entire Pallet**

To pick all the items on the source pallet, simply click the [Pick Pallet] button.

After processing, the source pallet is now empty.

| a)          | Device Emulator 🛛 🗖 🗙             |
|-------------|-----------------------------------|
| File        | Flash Help                        |
| 1           | R2-Picked Items 🛛 🗱 📢 14:59 🗙     |
| Mob         | ile Plt # NJRF*MB070101           |
| #           | Item No Qt                        |
| 1<br>2<br>3 | AI-13791<br>UHF-2143A<br>UOM_TEST |
| •           | ▶                                 |
|             | Picked Items                      |
| Start       | Stop P. Items Pallet SKU Se       |
|             | 🚟 Refresh                         |

| 📄 Device Emulator 🗕 🗆 💌           |
|-----------------------------------|
| File Flash Help                   |
| 🏄 R2-Add SKU 🛛 📰 📢 15:05 🗙        |
| Source Loc 3A010301               |
| Source Plt UNITED000469           |
| Client UNITED                     |
| SKU                               |
| # SKU No Scan Qty                 |
| 1 SPADR 2                         |
| 2 SPADB 1                         |
| <ul> <li>▲ III</li> </ul>         |
| Add SKU 🔽 Post SKU List           |
| Start Stop P. Items Pallet SKU Se |
| Clear 🚟                           |

All the contents on the source pallet has been added to the mobile pallet.

#### SKU tab.

To transact by SKU scanning, simply scan all the SKU numbers on the goods that are picked from the source pallet, and after the last SKU number has been scanned, to click the [Post SKU List] button.

The program will then proceed to relocate each SKU number/qty in turn from the source pallet to the mobile pallet.

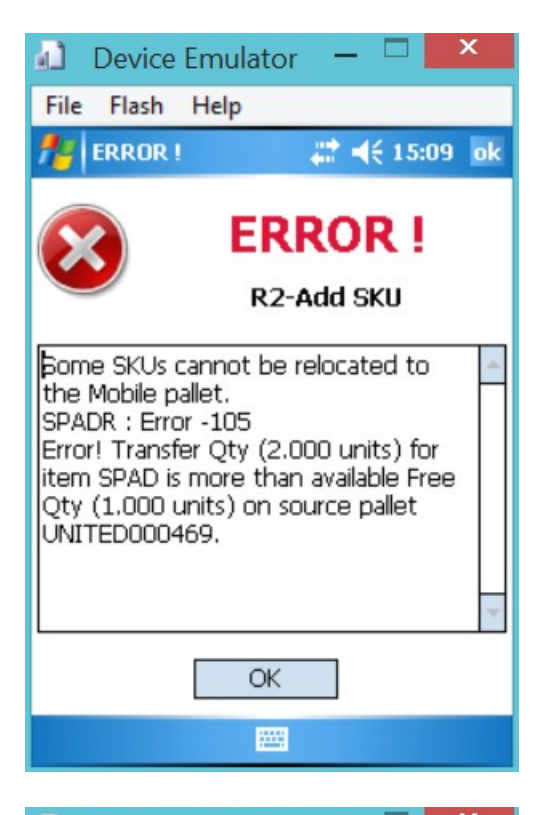

|                            | Device                  | e Emulator 🗕 🗆 🔼 🎽     |  |  |  |
|----------------------------|-------------------------|------------------------|--|--|--|
| File                       | Flash                   | Help                   |  |  |  |
| <b>#</b>                   | R2-Ado                  | I SKU 🛛 💭 👯 ◀€ 15:10 🗙 |  |  |  |
| Sour                       | rce Loc                 | 3A010301               |  |  |  |
| Sou                        | Source Plt UNITED000469 |                        |  |  |  |
| c                          | lient                   | UNITED                 |  |  |  |
| s                          | кU                      | SPADR                  |  |  |  |
| #                          | SKU N                   | o Scan Qty             |  |  |  |
| 1                          | SPADR                   | 2                      |  |  |  |
|                            |                         |                        |  |  |  |
| 4                          | Ш                       | •                      |  |  |  |
| Remove SKU 🔻 Post SKU List |                         |                        |  |  |  |
| Start                      | Stop                    | P. Items Pallet SKU Se |  |  |  |
| (                          | lear                    |                        |  |  |  |

If there was any error encountered for a particular SKU number, that particular SKU number will not be transacted, and the error message will be displayed.

Switch the mode from "Add SKU" to "Remove SKU". Scan the SKU number again to decrement the Scan Qty.

| De De      | evice  | Emulate  | or —   |               | x      |  |
|------------|--------|----------|--------|---------------|--------|--|
| File F     | lash   | Help     |        |               |        |  |
| 1 R2       | 2-Add  | SKU      | 4      | <b>√</b> € 15 | :10 🗙  |  |
| Source     | e Loc  | 3A0103   | 801    |               |        |  |
| Sourc      | e Plt  | UNITED   | 000469 |               |        |  |
| Clie       | nt     | UNITED   | )      |               |        |  |
| SKI        | J      |          |        |               |        |  |
| <b>#</b> S | KU No  | )        |        | Sca           | n Qty  |  |
| 1 5        | PADR   |          |        | 1             |        |  |
|            |        |          |        |               |        |  |
| 4 1        | L      |          |        |               | •      |  |
| Remo       | ve SK  | U 🔻      | Po     | st SKl        | J List |  |
| Start :    | Stop   | P. Items | Pallet | SKU           | Se◀►   |  |
| Cle        | ear    | 22       |        |               |        |  |
|            |        |          |        |               |        |  |
| De De      | evice  | Emulat   | or –   |               | ×      |  |
| File F     | lash   | Help     |        |               |        |  |
| 1 R2       | 2-Pick | ed Items |        | <b>4</b> € 15 | :10 🗙  |  |

| File                       | Flash        | Help      |        |               |        |   |
|----------------------------|--------------|-----------|--------|---------------|--------|---|
| 1                          | R2-Pic       | ked Items | - #    | <b>4</b> € 18 | 5:10 🗙 | 1 |
| Mobile Plt # NJRF*MB070101 |              |           |        |               |        | ] |
| #                          | Item No      | )         | Qty    | Avail         | Qty Bo |   |
| 1                          | AI-1379      | 91        |        | 20            |        |   |
| 2                          | SPAD         |           |        | 1             |        |   |
| 3                          | SPAD         |           |        | 1             |        |   |
| 4                          | UHF-2143A 45 |           |        |               |        |   |
| 5                          | UOM_T        |           | 6      |               |        |   |
|                            |              |           |        |               |        |   |
|                            |              |           |        |               |        | 1 |
| Picked Items               |              |           |        |               |        |   |
| Start                      | Stop         | P. Items  | Pallet | SKU           | Se◀    | • |
|                            |              | 22        |        | Ref           | resh   |   |

"Scan Qty" decremented from 2 to 1.

| 1            | Device | e Emulat  | or –   | -             | ×       |  |
|--------------|--------|-----------|--------|---------------|---------|--|
| File         | Flash  | Help      |        |               |         |  |
| <b>1</b> 1   | ₹2-Pic | ced Items | s 🗱    | <b>4</b> € 15 | :11 🗙   |  |
| Mobile       | Plt #  | NJRF*ME   | 307010 | 1             |         |  |
| Eust Lo      | t      | Item Si   | ze     | Ite           | m Color |  |
|              |        | BLUE      |        |               |         |  |
|              |        | RED       |        |               |         |  |
|              |        |           |        |               |         |  |
|              |        |           |        |               |         |  |
|              |        |           |        |               |         |  |
|              |        |           |        |               |         |  |
| 4            |        | III       |        |               | •       |  |
| Picked Items |        |           |        |               |         |  |
| Start        | Stop   | P. Items  | Pallet | SKU           | Se 🔹 🕨  |  |
| 🚟 Refresh    |        |           |        |               |         |  |

| 🕢 Device Emulator 🗕 🗆 🗙                                                                                                    |
|----------------------------------------------------------------------------------------------------|
| File Flash Help                                                                                                    |
| 🎥 R2-Add Serial 🛛 📰 📢 15:36 🗙                                                                                                    |
| Source Loc AA030601                                                                                                    |
| Source Plt PLT0000604                                                                                                    |
| Client UNITED                                                                                                    |
| Serial No S220                                                                                                    |
| # Serial No                                                                                                    |
|                                                                                                    |
| Add Serial   Post Serials                                                                                                    |
| Stop P. Items Pallet SKU Serial                                                                                                    |
| Class                                                                                                    |
|                                                                                                    |
| Device Emulator -      X     File Flash Help                                                                                                    |
| Liear Emulator — □ ×<br>File Flash Help<br>File ERROR ! ♣ ◄ € 15:47 ok                                                                                                    |
| Image: Crear     Image: Crear     Image: Crear     Image: Crear       Image: Crear     Image: Crear     Image: Crear     Image: Crear       Image:                                                                                                    |
| Liear       Image: Clear       Image: Clear       Image: Clear         Image: Clear       Device Emulator       Image: Clear       Image: Clear       Image: Clear         File       Flash       Help       Image: Clear       Image: Clear       Image: Clear       Image: Clear         File       Flash       Help       Image: Clear       Image: Clear |
| Image: Clear     Image: Clear     Image: Clear     File   Flash   Help     Image: Clear     File   Flash   Help     Image: Clear     File   Flash   Help   Image: Clear   Image: Clear   File   Flash   Help   Image: Clear   Image: Clear   Ima                                                                                                    |
| Image: Clear     Image: Clear     Image: Clear     File   Flash   Help     Image: Clear     File   Flash   Help     Image: Clear     File   Flash   Help     Image: Clear     File   Flash   Help     Image: Clear     File   Flash   Help   Image: Clear   Image: Clear                                                                                                    |

Serial tab.

Note that the "Serial" tab can only be used for scanning products that have Serial Tracking enabled.

If a product has Serial Recording enabled, use the "Pallet" tab instead.

Scan the serial number from the source pallet into the "Serial No" textbox.

If the serial has any problems, an error message will be displayed and the serial cannot be transacted.

| Device 8                        | Emulator 🗕 🗆 🗙             |
|---------------------------------|----------------------------|
| File Flash                      | Help                       |
| 🏄 R2-Add 9                      | õerial 💦 👯 ┥€ 15:48 🗙      |
| Source Loc                      | AA030601                   |
| Source Plt                      | PLT0000604                 |
| Client                          | UNITED                     |
| Serial No                       |                            |
| # Serial No<br>1 5221<br>2 5222 |                            |
| Add Serial                      | Post Serials  t SKU Serial |
| Clear                           |                            |
| 1                               |                            |
| Device I                        | mulator – 🗆 📫              |
| File Flash                      | Help                       |
| R2-Picke                        | d Items 😬 🖬 15:49 🗙        |

Grid shows the serials that are successfully scanned.

You can switch the mode from "Add Serial" to "Remove Serial" to remove a serial number from the grid.

Click the [Post Serials] button to relocate the selected serials from the source pallet into the mobile pallet.

The serial items have been added to the mobile pallet.

| Ð            | Dev     | vice Er | nulato | or -   | _ 0 |        | x    |
|--------------|---------|---------|--------|--------|-----|--------|------|
| File         | Fla     | ash H   | elp    |        |     |        |      |
| 1            | R2-     | Picked  | Items  | - #    | €   | 15:49  | X    |
| Mob          | ile Plt | # NJ    | RF*MB  | 07010  | )1  |        |      |
| #            | Iten    | n No    |        |        | Q   | ty Ava | il I |
| 1            | AI-1    | 13791   |        |        |     | 2      | 0    |
| 2            | SER     | IAL02   |        |        |     |        | 2    |
| 3            | SPA     | D       |        |        |     |        | 1    |
| 4            | SPA     | D       |        |        |     |        | 1    |
| 5            | UHF     | -2143A  |        |        |     | 4      | 5    |
| 6            | UOI     | M TEST  |        |        |     |        | 6    |
|              | 11      |         |        |        |     |        | •    |
|              |         |         |        |        |     | _      | -    |
| Picked Items |         |         |        |        |     |        |      |
| P. Ib        | ems     | Pallet  | SKU    | Serial |     |        | • •  |
|              |         |         | 12     |        | R   | efresl | 1    |

| 🕼 Device Emulator 🗕 🗆 📫                                                                                                    |
|----------------------------------------------------------------------------------------------------|
| File Flash Help                                                                                                    |
| 🏄 R2-Stop Relocate 🛛 🗮 👫 16:08 🗙                                                                                                    |
|                                                                                                    |
| Dert Loc 44010100                                                                                                    |
| Dest LOC AA010102                                                                                                    |
|                                                                                                    |
|                                                                                                    |
|                                                                                                    |
|                                                                                                    |
| End Relocate                                                                                                    |
|                                                                                                    |
|                                                                                                    |
| Start Stop P. Items Pallet SKU Se                                                                                                    |
|                                                                                                    |
|                                                                                                    |
| 🔊 Device Emulator 🗕 🗆 💌                                                                                                    |
| File Flack Hele                                                                                                    |
| rite riasti rielp                                                                                                    |
| R2-Start Relocate 🐺 📢 16:08 🗙                                                                                                    |
| R2-Start Relocate     ↓↓↓↓↓↓↓↓↓↓↓↓↓↓↓↓↓↓↓↓↓↓↓↓↓↓↓↓↓↓↓↓↓↓↓↓                                                                                                    |
| R2-Start Relocate     ↓↓↓↓↓↓↓↓↓↓↓↓↓↓↓↓↓↓↓↓↓↓↓↓↓↓↓↓↓↓↓↓↓↓↓↓                                                                                                    |
| R2-Start Relocate       Image: Content of the second second                |
| R2-Start Relocate     ↓ ↓ ↓ ↓ ↓ ↓ ↓ ↓ ↓ ↓ ↓ ↓ ↓ ↓ ↓ ↓ ↓ ↓ ↓                                                                                                    |
| R2-Start Relocate     #* 4€ 16:08       Warehouse     WHSE1       Mob Loc     -       Status     NO ACTIVITY                                                                                                    |
| R2-Start Relocate     Image: Constraint of the second second |
| R2-Start Relocate       ↓,,,,,,,,,,,,,,,,,,,,,,,,,,,,,,,,,,,,                                                                                                    |
| R2-Start Relocate       #** 4€ 16:08         Warehouse       WHSE1         Mob Loc       -         Status       NO ACTIVITY         Begin Relocate                                                                                                    |
| R2-Start Relocate       #* 4€ 16:08         Warehouse       WHSE1         Mob Loc       -         Status       NO ACTIVITY         Begin Relocate                                                                                                    |
| R2-Start Relocate       #** < 16:08                                                                                                    |
| R2-Start Relocate       ## 4€ 16:08         Warehouse       WHSE1         Mob Loc       -         Status       NO ACTIVITY         Begin Relocate         Start       Stop         P. Items       Pallet       SKU         Start       Stop       P. Items       Pallet       SKU                                                                                                    |

"Stop" tab.

When all picks have been completed, bring the physical items in the shopping cart to the destination location. Specify this location in the "Dest Loc" text box, and then click the [End Relocate] button to relocate all the items on the mobile pallet to the destination location.

Note that if there is an existing pallet in the destination location, the mobile pallet items will be merged into the existing pallet.

If the destination location is empty, a new pallet number will be generated.

The program will switch to the "Start" tab.

| Device        | Emulator 🗕 🗆 💌        |  |  |  |  |
|---------------|-----------------------|--|--|--|--|
| File Flash    | Help                  |  |  |  |  |
| 📌 Query L     | ocation 🛛 🗮 📢 16:11 🗙 |  |  |  |  |
| WH            | WHSE1                 |  |  |  |  |
| Location      | AA010102              |  |  |  |  |
| Zone          | GENERAL               |  |  |  |  |
| # PALLET      | NO                    |  |  |  |  |
| 1 UNITED      | E00000004067          |  |  |  |  |
|               |                       |  |  |  |  |
|               |                       |  |  |  |  |
|               |                       |  |  |  |  |
|               |                       |  |  |  |  |
|               | Pallet Details        |  |  |  |  |
| Pallets Items | Location Details      |  |  |  |  |
| Clear         | 🔤 Query               |  |  |  |  |
|               |                       |  |  |  |  |
| Device        | Emulator 🗕 🗆 💌        |  |  |  |  |
| File Flach    | Help                  |  |  |  |  |

| File                           | Flash                                          | Help    |                                                |                        |   |  |  |  |  |
|--------------------------------|------------------------------------------------|---------|------------------------------------------------|------------------------|---|--|--|--|--|
| 1                              | Query L                                        | ocation | - # <b>*</b> +                                 | € 16:12                | × |  |  |  |  |
| #                              | Client                                         |         | Item No                                        | )                      |   |  |  |  |  |
| 1<br>2<br>3<br>4<br>5          | UNITED<br>UNITED<br>UNITED<br>UNITED<br>UNITED |         | AI-1379<br>SERIALO<br>SPAD<br>UHF-214<br>UOM_T | 11<br>02<br>43A<br>EST |   |  |  |  |  |
| 4                              | Ш                                              |         |                                                |                        | • |  |  |  |  |
|                                |                                                |         | ?                                              | 🗌 Det                  |   |  |  |  |  |
| Pallets Items Location Details |                                                |         |                                                |                        |   |  |  |  |  |
|                                | Clear                                          | E       |                                                | Query                  |   |  |  |  |  |

If you run the menu option:

### **Query > Location**

and query the destination location, you can see the Pallet Number and the pallet contents in that location.

| Devi                          | ce Emu  | lator     |      |        | ×   |  |  |  |  |
|-------------------------------|---------|-----------|------|--------|-----|--|--|--|--|
| File Flas                     | h Help  |           |      |        |     |  |  |  |  |
| Nuery Location 🛛 🗱 ◀€ 16:12 🗙 |         |           |      |        |     |  |  |  |  |
|                               | UOM     | Qty A     | vail | Qty Bo | 1   |  |  |  |  |
| CTN                           |         | 20        |      | 0 /    |     |  |  |  |  |
| EA                            |         | 2         |      |        |     |  |  |  |  |
| EA                            |         | 45        |      |        | 0   |  |  |  |  |
| PC                            |         |           | 6    |        | 0 1 |  |  |  |  |
|                               |         |           |      |        |     |  |  |  |  |
|                               |         |           |      |        | •   |  |  |  |  |
|                               |         | ?         | [    | Det    |     |  |  |  |  |
| Pallets Ite                   | ems Loc | ation Det | ails |        |     |  |  |  |  |
| Clear                         |         |           |      | Query  | t,  |  |  |  |  |